# Spotter Midway Milestone

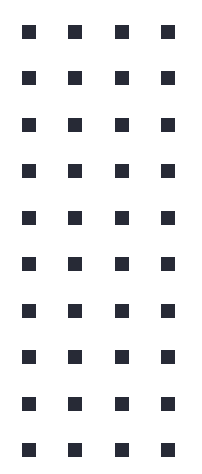

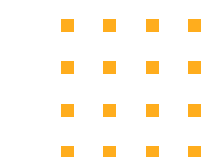

#### Meet the Team

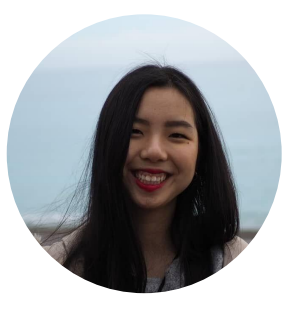

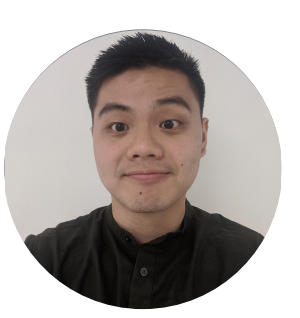

Jenn Hu

Senior IR Undergrad

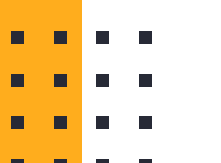

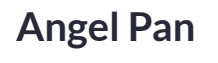

Senior CS Undergrad

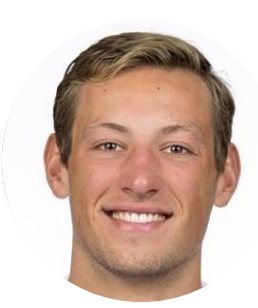

AJ Rossman

Junior CS Undergrad

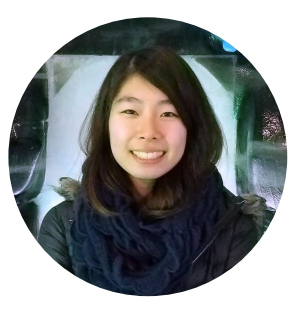

**Emily Yang** 

First-year MSCS

#### **Value Proposition**

The weight off your shoulders

#### The Problem

Beginners are often too intimidated to ask for help at the gym out of fear and guilt of wasting an experienced gym-goer's time

#### **The Solution**

We aim to empower beginners to seek help at the gym by highlighting experienced gym-goers ("Spotters") who are voluntarily willing to help

Spoller

#### **Overview**

- Heuristic evaluation
  - Results & revised designs
- Prototype implementation status
- Demo
- Summary

# Heuristic Evaluation

#### **Results & Revised Designs**

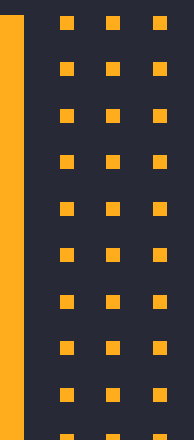

. . . .

#### **Results Overview**

Severity 3-4
 → 18 violations

Severity 0-2
 → 14 violations

Most violated heuristics:

- H8: Minimalist Design (8)
- H4: Consistency(6)
- H2: Match Sys & World (5),
  H3: User Control (5)

- Severity: 3
- Type: H1(Visibility of Status), H2(Match Sys & World)

 Problem: "Spotter" and "Browse" buttons unclear (functionality & wording)

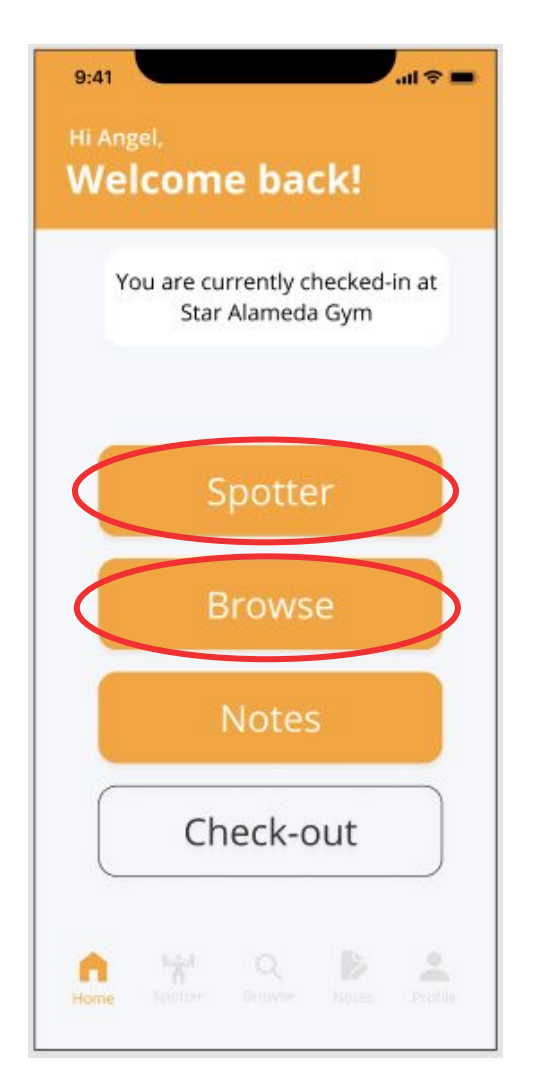

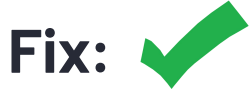

- New home screen
- Bottom navigation bar wording

#### Hi Angel, Welcome back!

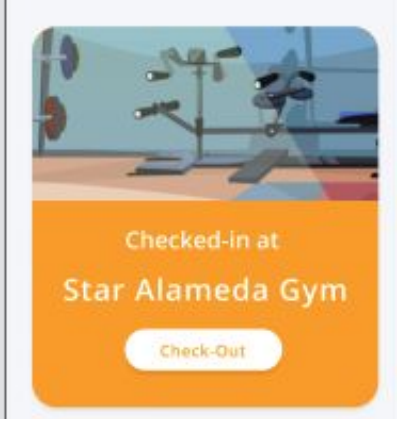

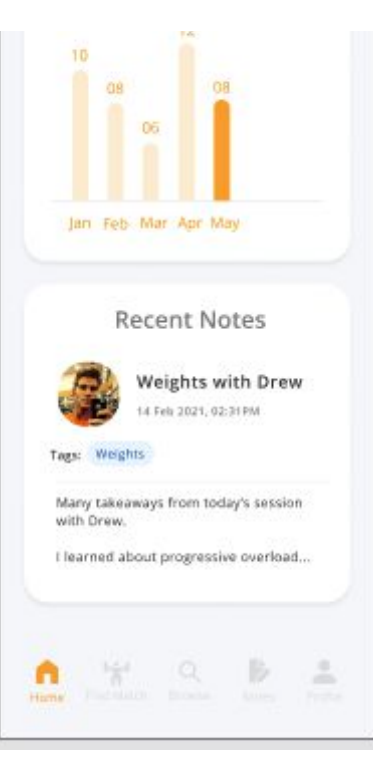

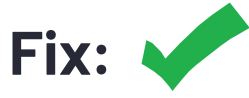

- New home screen
- Bottom navigation bar wording

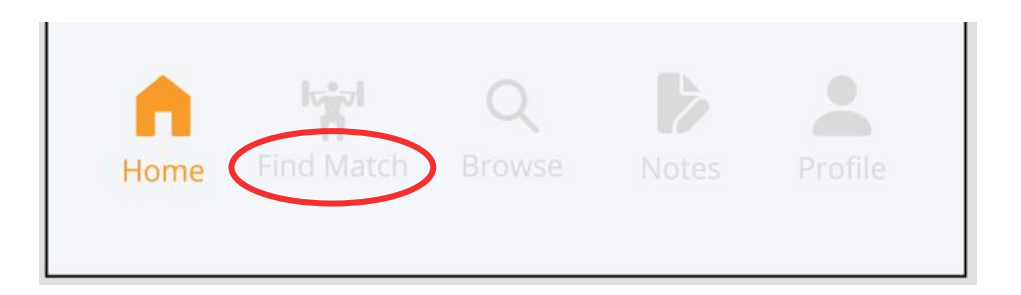

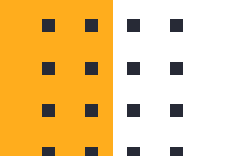

- Severity: 3
- **Type:** H3(User Control)

 Problem: No back button on multiple screens

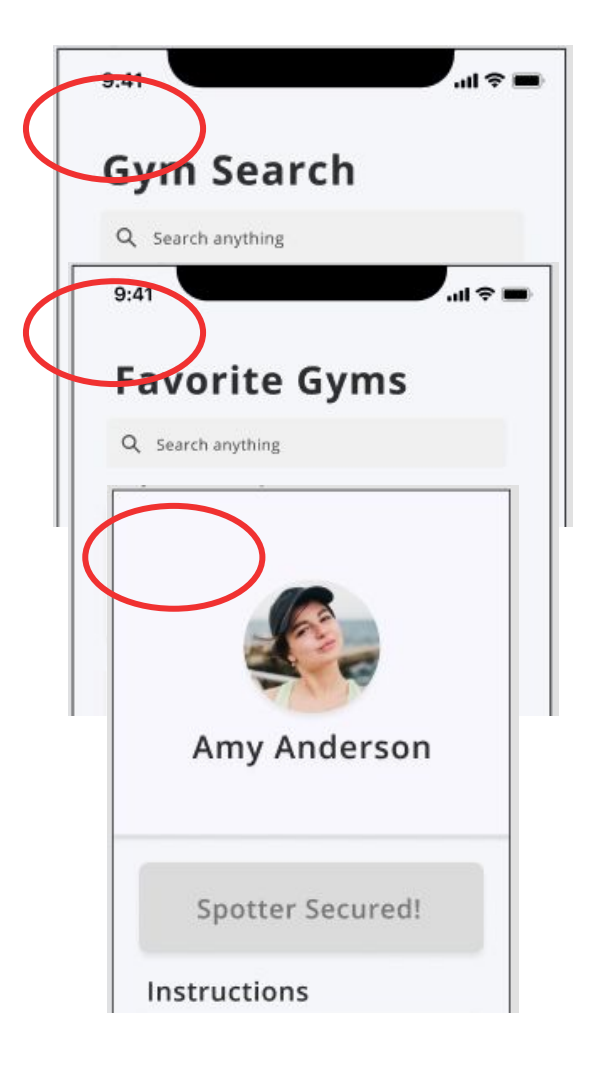

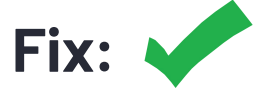

Added back buttons

| Gym Search   |              |  |  |  |  |  |  |
|--------------|--------------|--|--|--|--|--|--|
| C avoi       | rite Gyms    |  |  |  |  |  |  |
|              | :            |  |  |  |  |  |  |
| Amy Anderson |              |  |  |  |  |  |  |
| Spot         | ter Secured! |  |  |  |  |  |  |
| Profile      | Guidelines   |  |  |  |  |  |  |

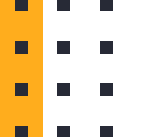

- Severity: 3
- **Type:** H4(Consistency)

- Problems:
  - Cannot see "Profile" of Spotter bio after securing
  - In "Browse", forced to view
- bio before "Secure Spotter"

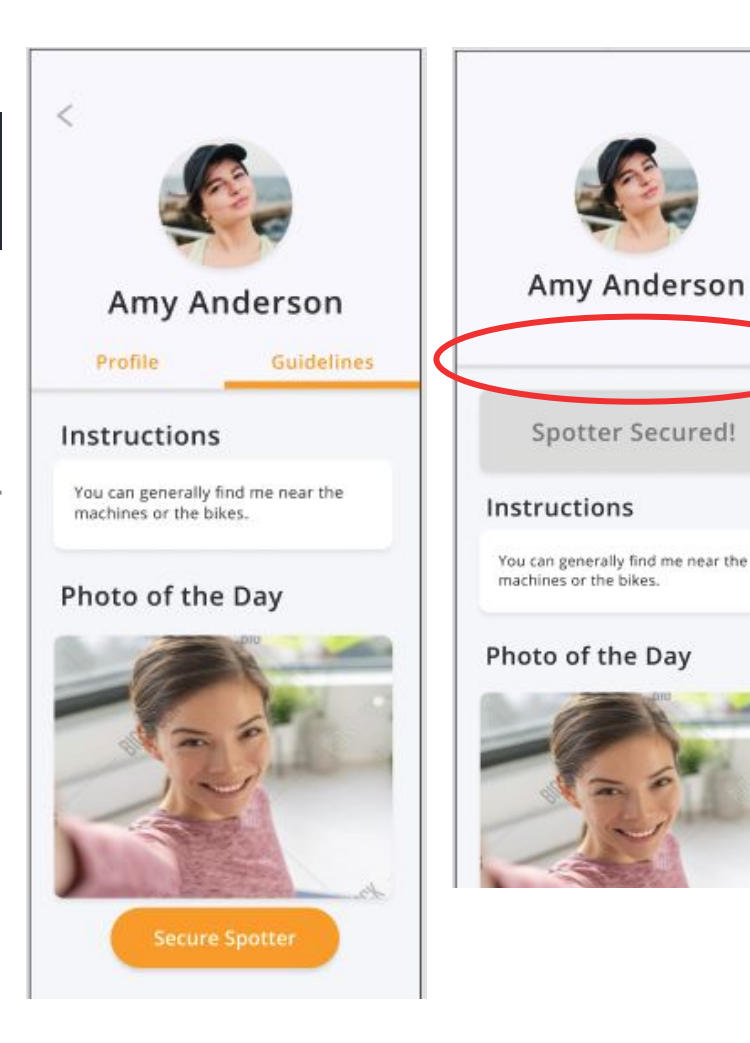

- Severity: 3
- **Type:** H4(Consistency)

- Problems:
  - Cannot see "Profile" of Spotter bio after securing
  - In "Browse", forced to view
- bio before "Secure Spotter"

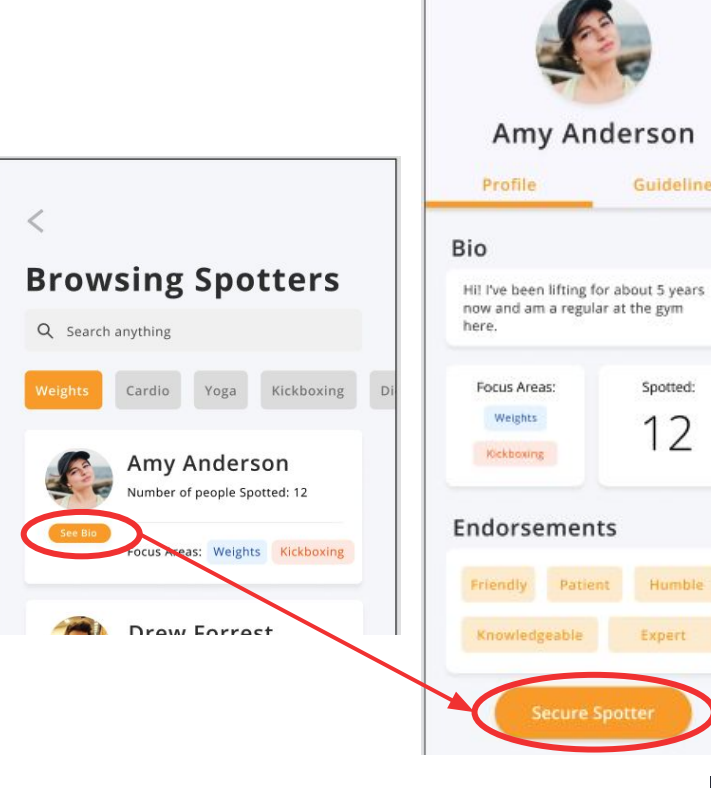

<

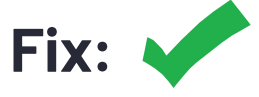

- Added tabs to the "Spotter Secured" screen
- Added "Secure Spotter" button to each Spotter card in "Browse" screen

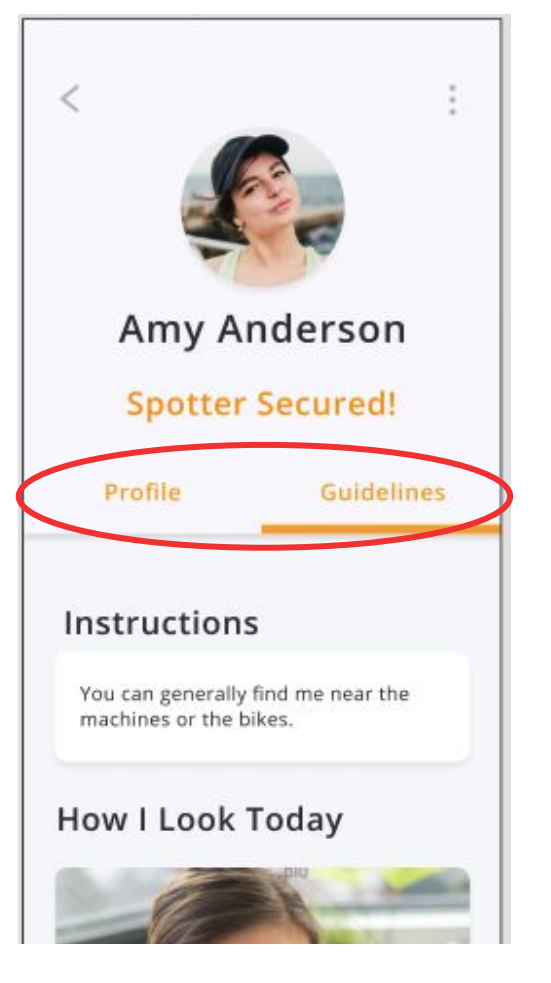

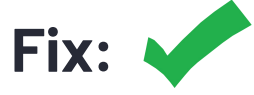

- Added tabs to the "Spotter Secured" screen
- Added "Secure Spotter" button to each Spotter card in "Browse" screen

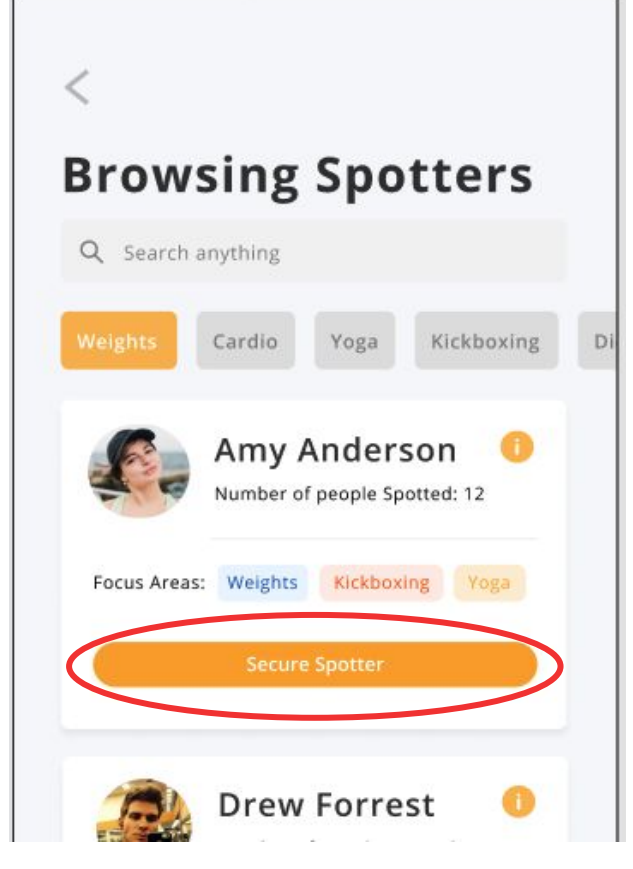

- Severity: 3
- **Type:** H6(Recognition not Recall)

Problem: Separation
 between Notes task and
 Spotter if user adds note

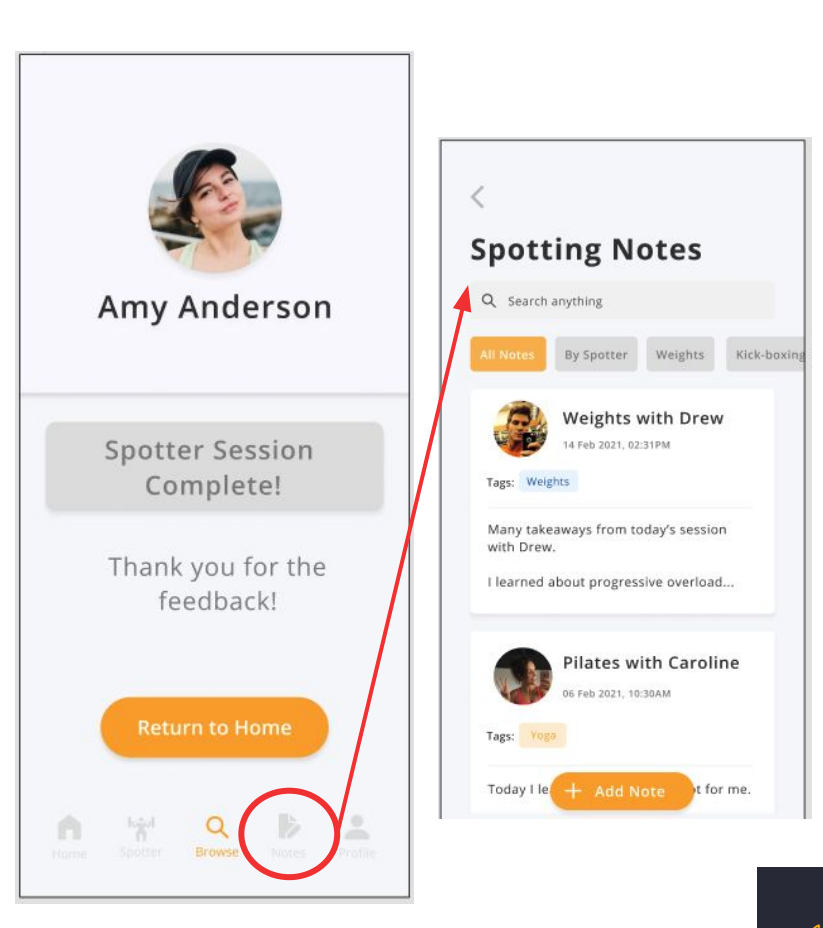

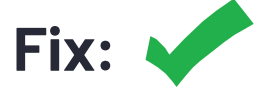

 Added "Add Note" button shortcut

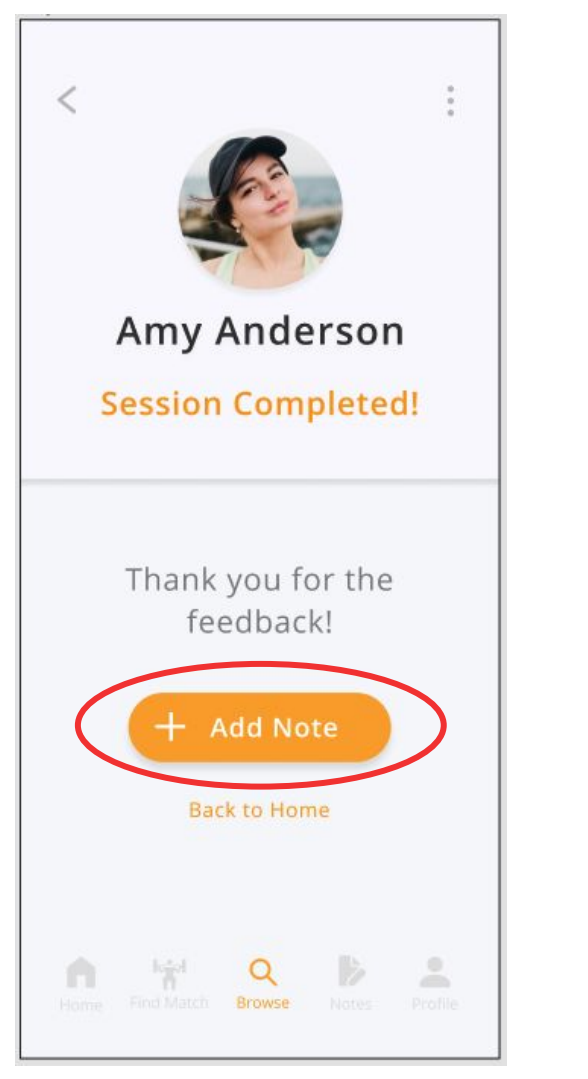

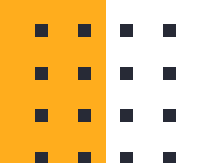

- **Severity:** 0-2
- **Type:** H8 (Minimalist Design)

#### Problems:

- Buttons in Home Screen redundant
- Home Screen layout boring

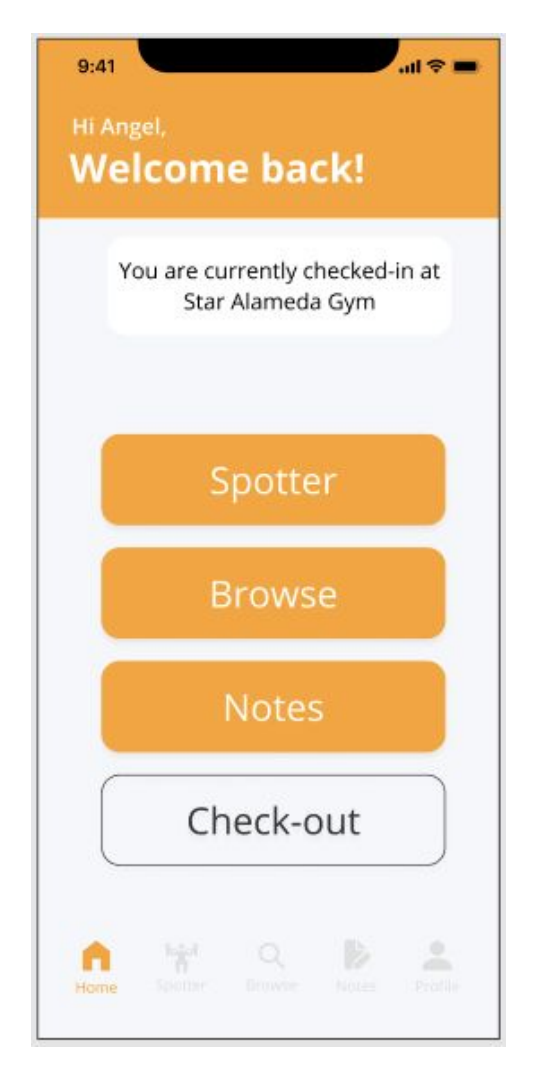

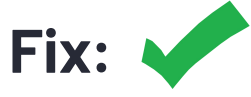

 Updated Home Screen

#### Hi Angel, Welcome back!

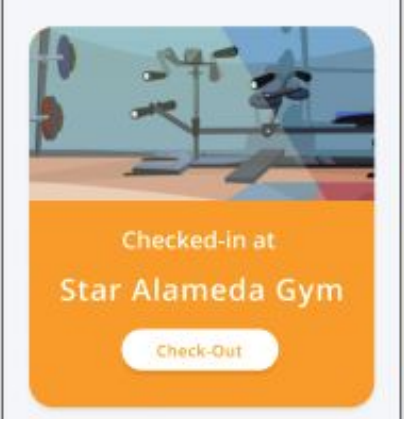

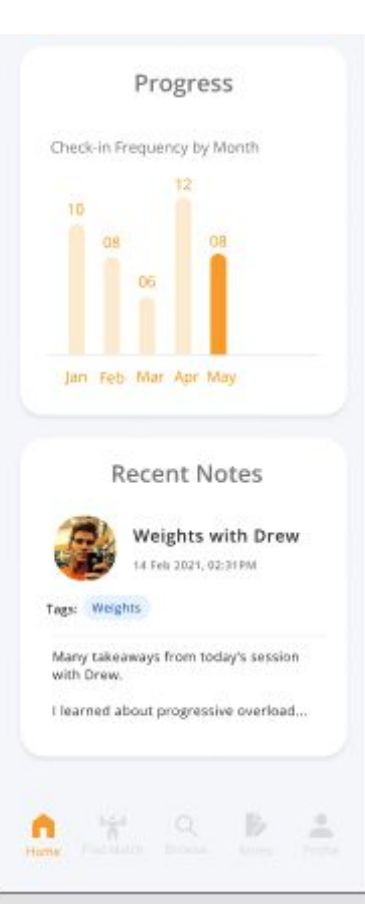

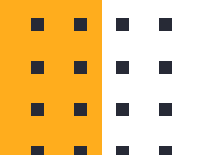

# Hi-Fi Prototype Implementation Status

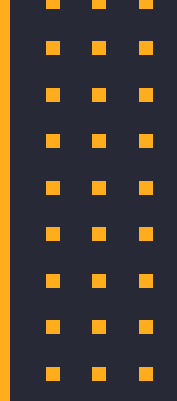

. . . .

#### **Tools Used**

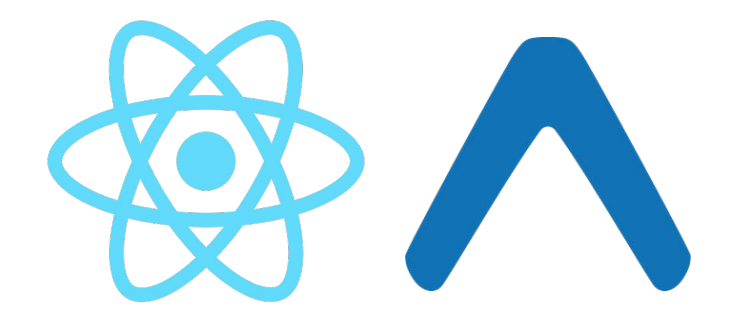

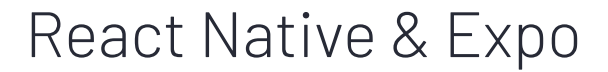

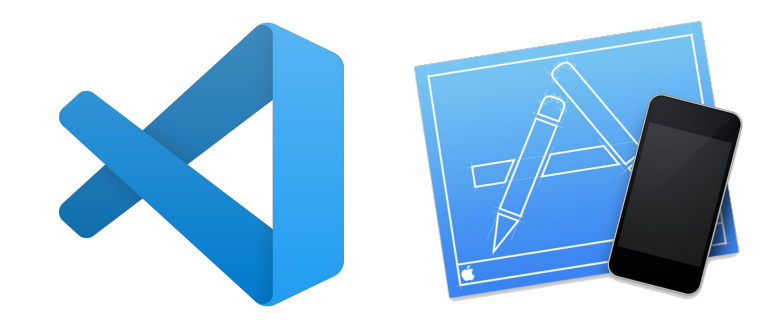

VSCode & Simulator

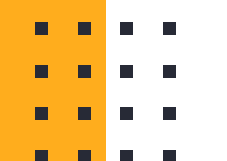

#### Implemented Features: Simple Task

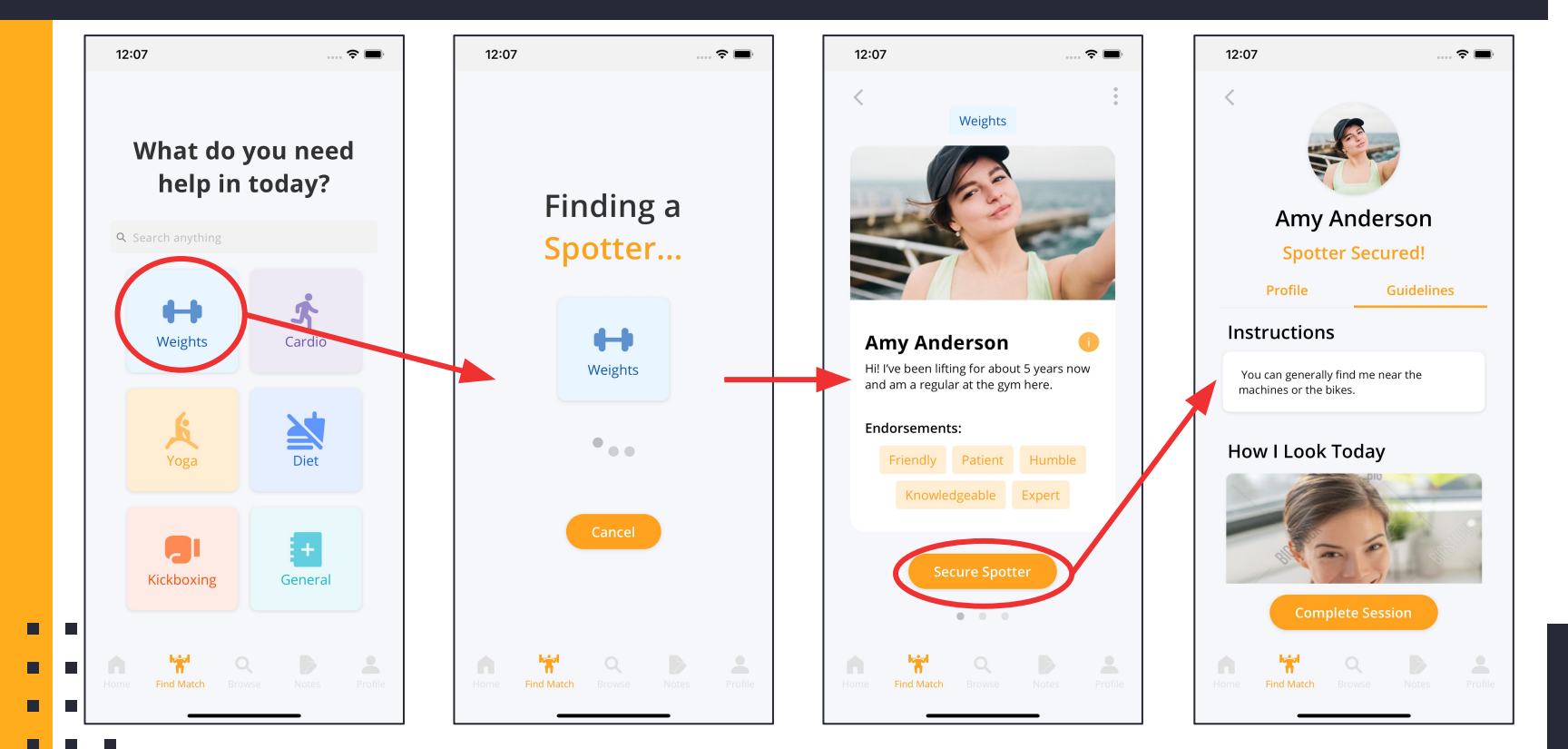

#### Implemented Features: Simple Task

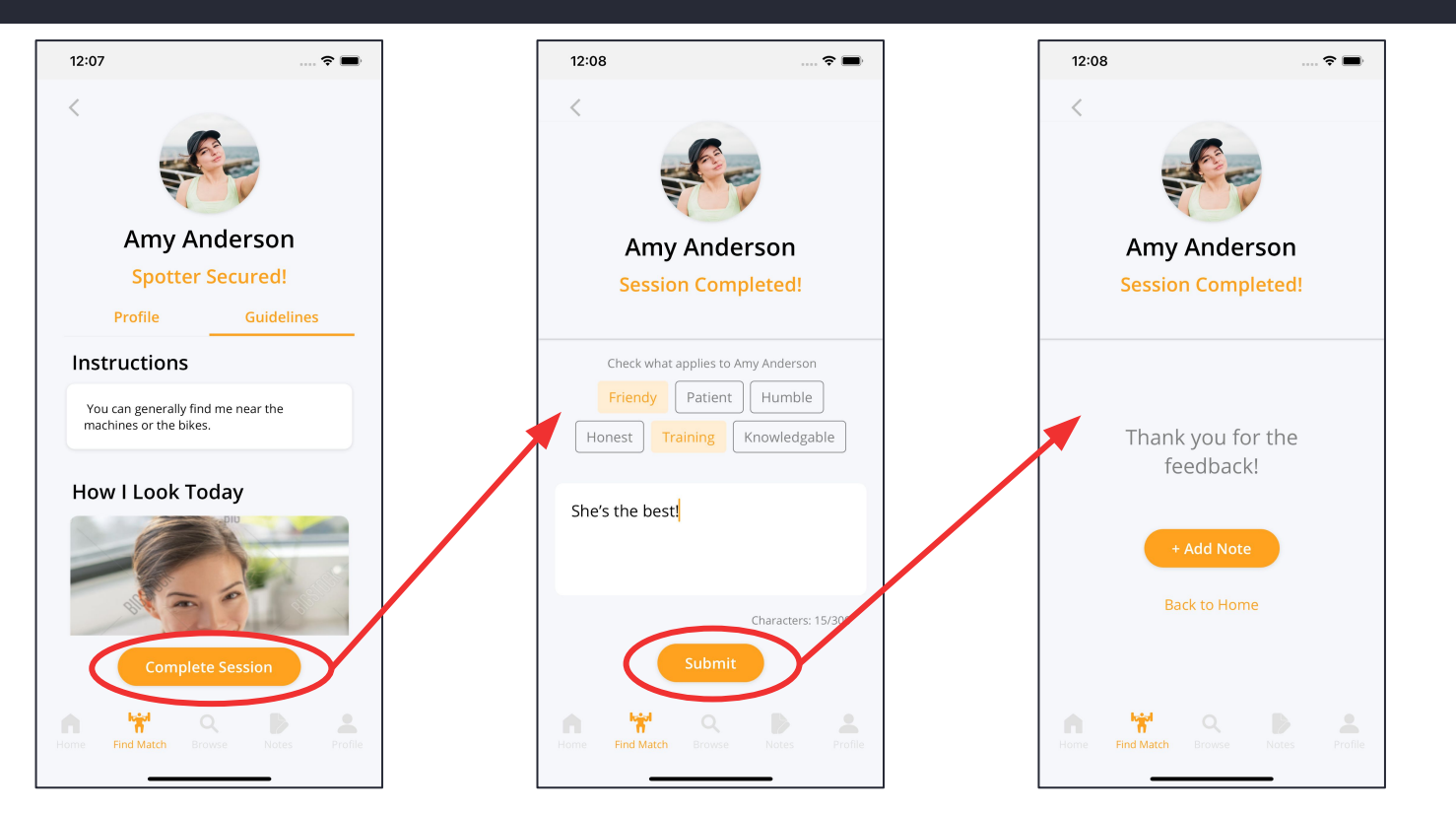

### **Unimplemented Features & Plan**

- 1. Moderate Task: Browsing Spotters
- 2. Complex Task: Logging Notes
- 3. Checking in & Home Screen
- 4. FAQs screen

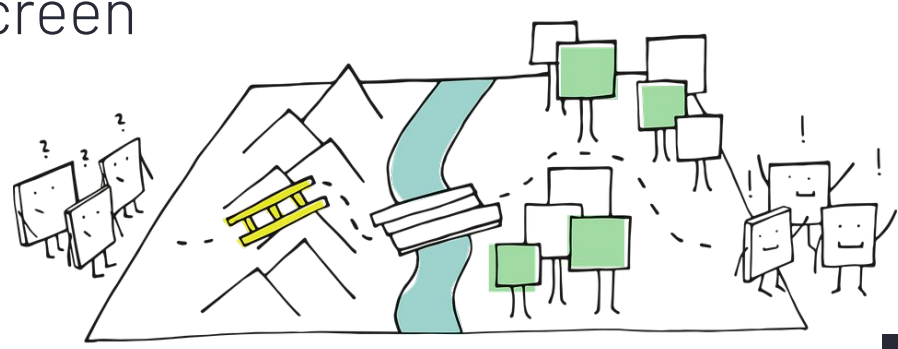

#### Wizard of Oz Techniques

Matching
 Spotter

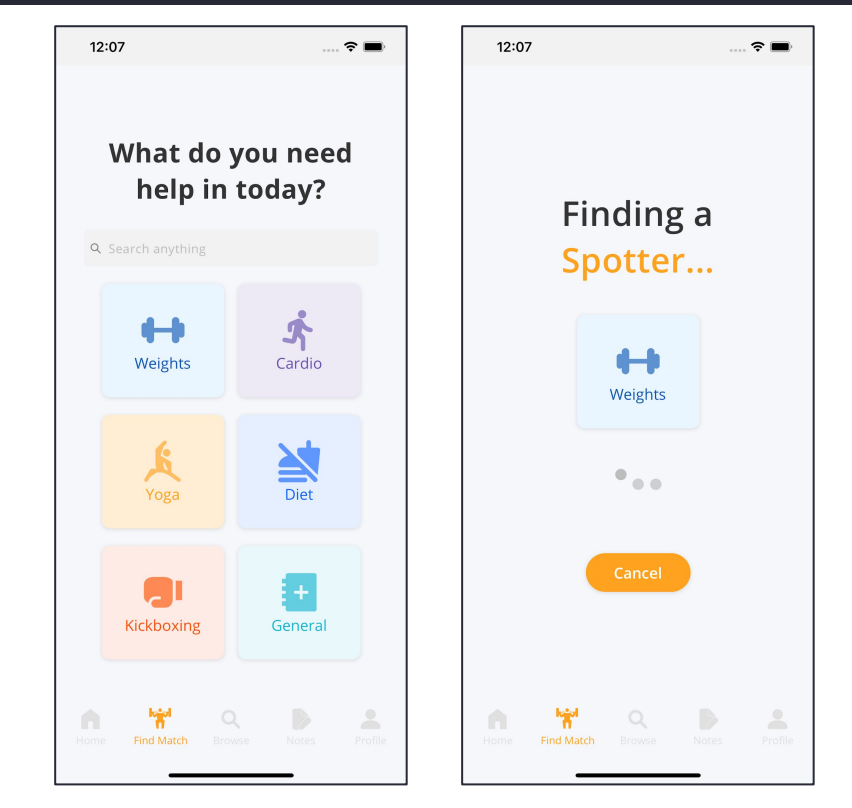

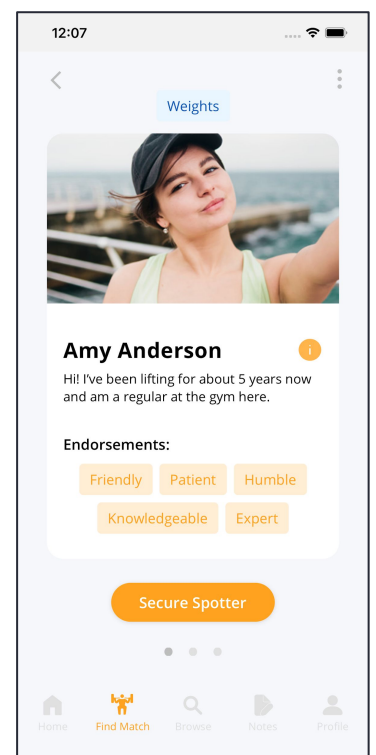

#### Hard-coded Data

- Spotter information
- Previous notes
- Gym names/locations

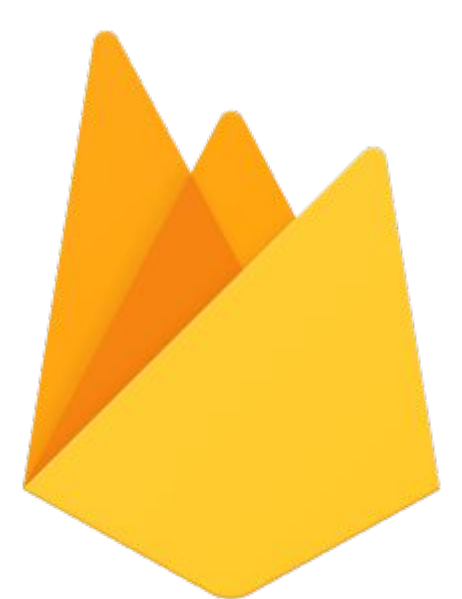

#### Live Demo

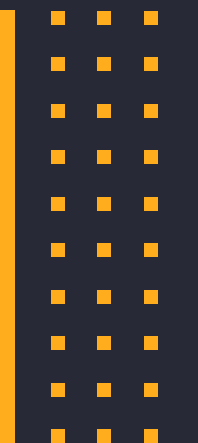

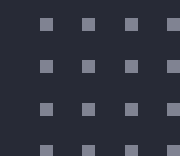

#### Summary

- All severity 3-4 violations addressed
- **Progress:** Simple task implemented
- **Next steps:** Moderate & complex tasks
- **On track** to finish by deadline!

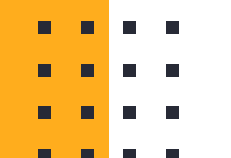

#### **Questions?**

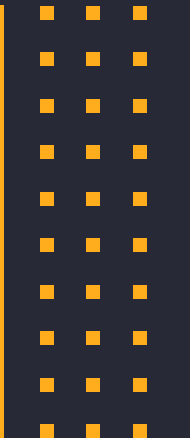

# Appendix Additional Revisions

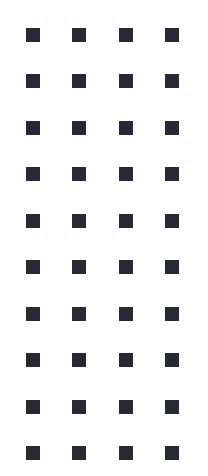

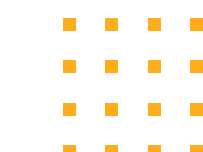

- Severity: 3
- **Type:** H2 (Match Sys & World)

#### Problems:

- No emergency button
- No space to leave negative feedback or report for problems

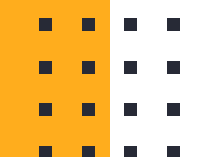

No Fix: X

- Neither are relevant to our main task flows
  - Outside of scope

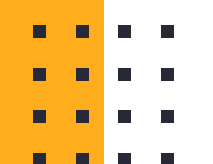

- Severity: 3
- **Type:** H4(Consistency)

#### • Problems:

- "Spotter" button greyed out during check in, not removed
- "i" icon vs "See Bio" button
- "Create note" screen different
- background color

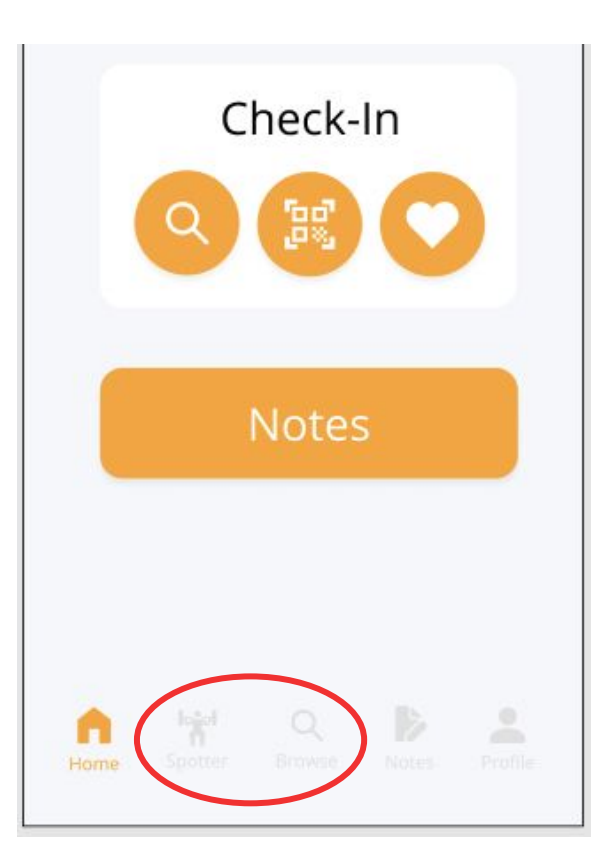

- Severity: 3
- **Type:** H4(Consistency)

#### Problems:

- "Spotter" button greyed out during check in, not removed
- "i" icon vs "See Bio" button
- "Create note" screen different
- background color

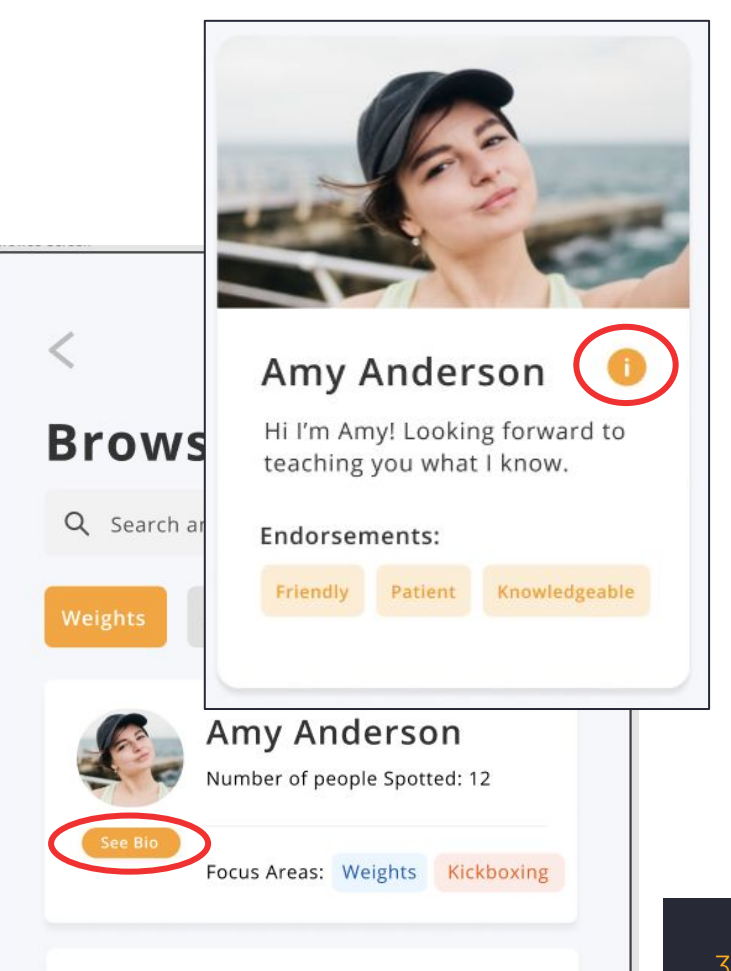

- Severity: 3
- **Type:** H4(Consistency)

#### Problems:

- "Spotter" button greyed out during check in, not removed
- "i" icon vs "See Bio" button
- "Create note" screen different
- background color

#### **Glute Training with Amy**

21 Feb 2021, 11:09AM

Today, I learned that squatting does not actually help in growing your glutes that much.

Amy gave me some tips on how to grow the booty. She told me to that weighted thrusts are the key to growing your glutes. She said that I should do more banded glute exercises.

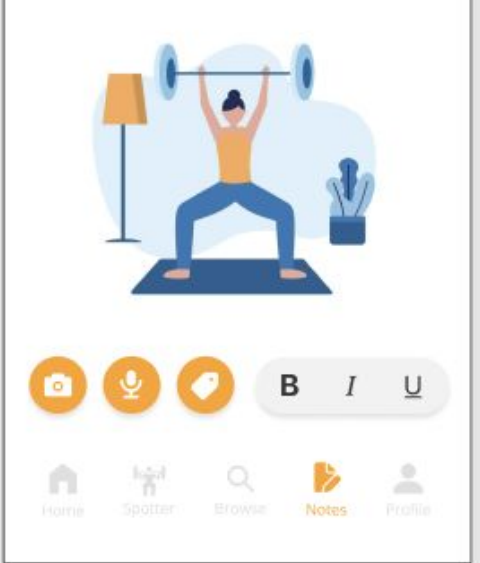

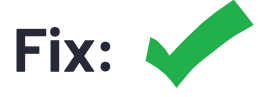

- "Spotter" and "Browse" icons will be removed from check-in screen in high-fi prototype
- Made "i" icon consistent

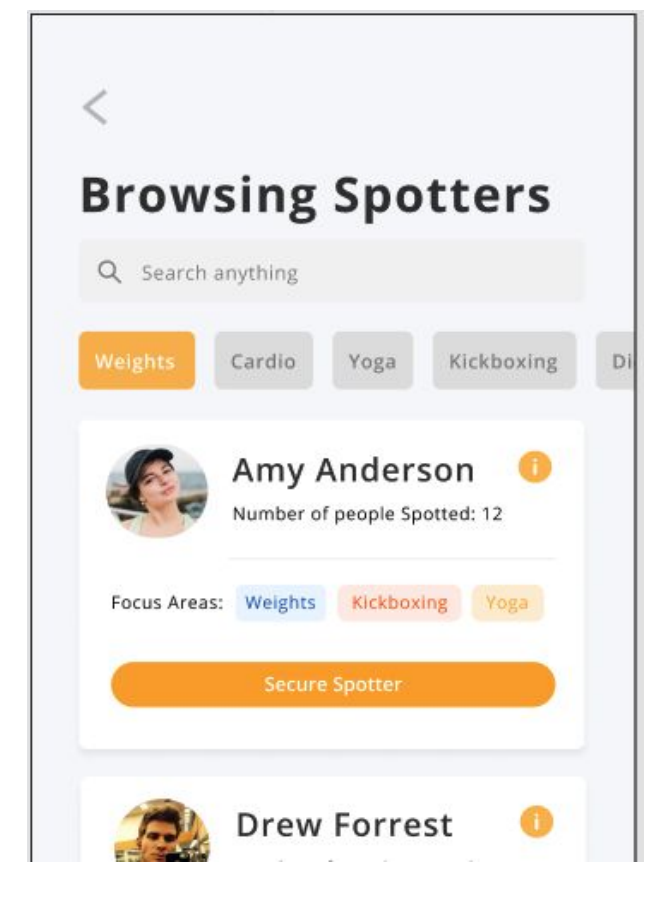

No Fix: X

- Intentional Background for notes entry is consistent with text entry of endorsements screen
  - Signifies text can be entered

#### **Glute Training with Amy**

21 Feb 2021, 11:09AM

Today, I learned that squatting does not actually help in growing your glutes that much.

Amy gave me some tips on how to grow the booty. She told me to that weighted thrusts are the key to growing your glutes. She said that I should do more banded glute exercises.

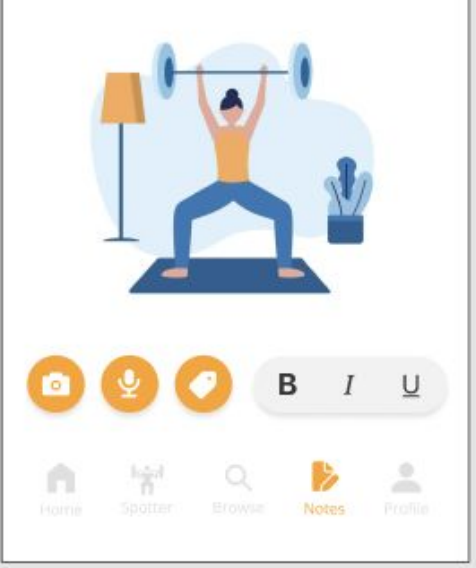

- **Severity:** 3-4
- **Type:** H5(Error Prevention)

#### Problems:

- Small "See Bio" button
- Small clickable areas (throughout app)

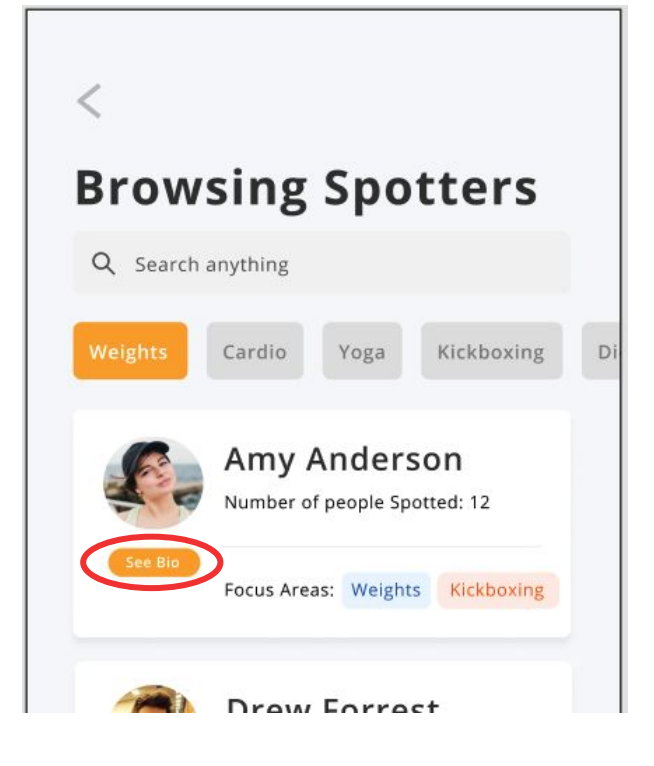

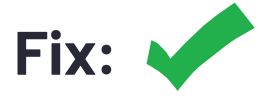

Related to med-fi limitations - will be resolved in high-fi prototype

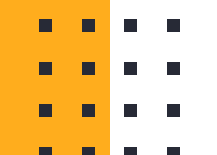

- Severity: 3
- **Type:** H10 (Documentation)

• Problem: No FAQ page

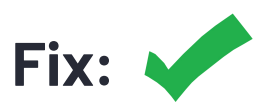

 Adding a FAQ screen in high-fi prototype